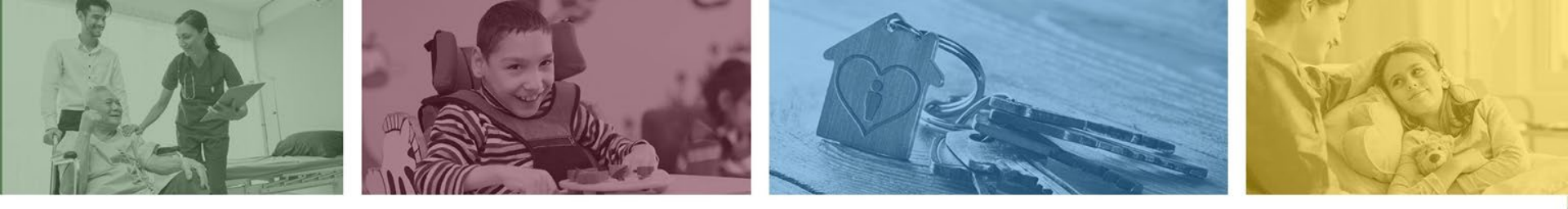

## DFSM Prior Authorization and Claim Submission Training for Provider Type TS

## Medicaid Non-Emergency Medical Transportation Lodging and Meals Services

DFSM Provider Training Team July 2023

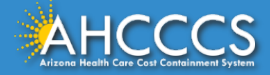

# Medicaid Non-Emergency Travel Provider

Provider Type - TS (Travel Services)

Claim and prior authorization requests will be submitted using the AHCCCS assigned 6-digit provider identification number.

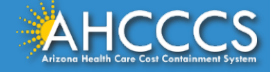

## AHCCCS Online Provider Portal

Main | FAQ | Terms Of Use | LogOut

#### Menu

AIMH Services Program

Claim Status

Claim Submission

Electronic Fund Transfer (EFT) Enrollment

Member Verification

Member Supplemental Data

Newborn Notification

Prior Authorization Inquiry

Prior Authorization Submission

Provider Verification

Targeted Investments Program

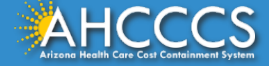

## Available Resources and Tools:

- Claim Status
- Claim Submission
- Member Verification
- Prior Authorization Inquiry
- Prior Authorization Submission
- Provider Verification

https://azwebtst.statemedicaid.us/Default.aspx

## **Member Verification Tab**

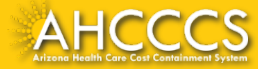

## **Member Verification**

Using the member verification tool allows AHCCCS providers to verify eligibility and enrollment status. AHCCCS providers can view:

- Third Party Liability
- Copayments (may apply to MCO programs only),
- Medicare Coverage,
- Behavioral Health Services,
- Special Program enrollment and,
- Additional Benefits information.

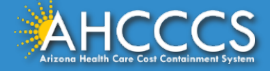

Recipient Search | Eligibility And Enrollment | Third Party Liability | CoPayment | Medicare Benefits | Behavioral Health Services | Share of Cost | Additional Benefits |

| Requested Data:                   |                          |  |
|-----------------------------------|--------------------------|--|
| AHCCCS ID:                        | Last Name:               |  |
| DOB:                              | First Name:              |  |
| Begin Date of Service: 01/01/2023 | SSN:                     |  |
| End Date of Service: 02/27/2023   | Medicare Claim Number    |  |
|                                   | OR                       |  |
|                                   | Medicare Beneficiary ID: |  |

| Returned Data: |                          |  |
|----------------|--------------------------|--|
| AHCCCS ID:     | Last Name:               |  |
| DOB:           | First Name:              |  |
| DOD:           | SSN:                     |  |
| Gender: F      | Medicare Beneficiary ID: |  |

|                   | Demographics      |      |       |     |
|-------------------|-------------------|------|-------|-----|
| Mailing Address 1 | Mailing Address 2 | City | State | Zip |
|                   |                   |      |       |     |

|                           |            | Eligibility Renewal Date |
|---------------------------|------------|--------------------------|
| Eligibility Renewal Date: | 09/30/2023 |                          |

|                               | Eligibility    |            |          |          |
|-------------------------------|----------------|------------|----------|----------|
| Eligibility Group Description | Insurance Type | Begin Date | End Date | Added On |
| ACUTE                         | MC MEDICAID    | 11/01/2015 |          |          |

|                                                      |              | Me         | dical Enrollment                         |               |                |
|------------------------------------------------------|--------------|------------|------------------------------------------|---------------|----------------|
| Health Plan ID/Description                           | Period Start | Period End | Rate Code                                | Contract Type | Insurance Type |
| 999998 AHCCCS AMERICAN INDIAN HP  Service Type Codes | 11/01/2015   |            | 3517 - ADULT 40-100% FEMALE 21-44 NO MDC | E ACC/FFS     | MC MEDICAID    |

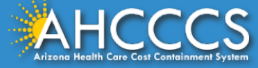

## **Prior Authorization Submission Tab**

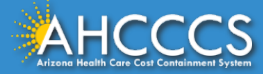

## **Prior Authorization Submission and Status**

- PA Submission and Status
- PA Attachment tool
- Comments Section

## There are *three* Steps to Create a Prior Authorization Case:

- PA Case Creation
- Event Type
- Activity Type

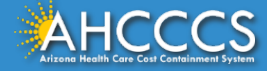

# Claim Status and Submission Tab

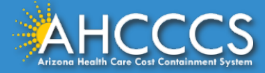

# **Claim Status and Submission Tab**

Claim Submission

• All approved travel, meals and lodging services are submitted to AHCCCS FFS using the CMS 1500 (Professional) claim form or the electronic equivalent 837P.

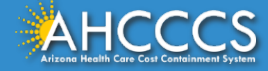

## **Provider Verification Tab**

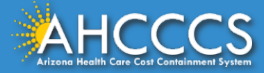

# **Provider Verification Tab**

Provider Addresses:

- Correspondence,
- Pay to location,
- Service location
- Category of services
- Group Billing Affiliations

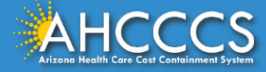

## Billing and Prior Authorization Service Codes

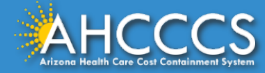

Claim Submission and Reimbursement

Form Type: CMS 1500 (professional) Dates of Service HCPCS/ Billing Codes Total Number of Units Total Charge Amount per Line of Service ICD-10 Diagnosis Code

 It is not required to enter the specific diagnosis code for travel and lodging requests. The ICD 10 diagnosis code R68.89 is a general DX code that is allowed for use for travel service requests.

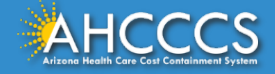

## Non-Emergency Transportation Travel Codes/Descriptions

| HCPCS | Description                                          | Daily Units |
|-------|------------------------------------------------------|-------------|
| A0180 | Ancillary: Lodging Recipient                         | 1           |
| A0190 | Ancillary: Meals Recipient                           | 3           |
| A0200 | Ancillary: Lodging Escort (must be prior authorized) | 1           |
| A0210 | Ancillary: Meals Escort (must be prior authorized)   | 3           |
| A0140 | Non-Emergency Transportation and Air Travel          | 2           |
| A0130 | Non-Family Escort Fee                                | 1           |
| S9976 | Administrative fee                                   | 2           |
|       |                                                      | •           |

## Lodging Member A0180 and Meals Member A0190

| Example                                                               | For each night of the approved stay:                                                                        | Billing Units                      |
|-----------------------------------------------------------------------|----------------------------------------------------------------------------------------------------|------------------------------------|
| Member is traveling<br>without an escort from<br>2/3/2023 - 2/5/2023. | <ul><li>Lodging:</li><li>Bill lodging under A0180.</li><li>Meals:</li><li>Bill meals under A0190.</li></ul> | A0180 – 2 units<br>A0190 – 2 units |

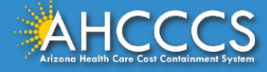

## Lodging Escort A0200 and Meals Escort A0210

| Example                                                            | For each night of the stay                                                                                                    | Billing Units                      |
|--------------------------------------------------------------------|----------------------------------------------------------------------------------------------------|------------------------------------|
| Member is traveling<br>with an escort from<br>2/3/2023 - 2/5/2023. | <ul> <li>Lodging:</li> <li>Bill lodging for the escort under A0200.</li> <li>Meals:</li> <li>Bill meals for the escort under A0210.</li> </ul> | A0200 – 2 units<br>A0210 – 2 units |

Code used when Member inpatient and escort required to be lodged, can't be at bedside. Otherwise, Escort/Member entered under A0180

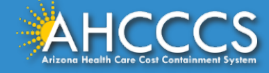

## Non-Family Member Escort Fee A0130

| Example                                                                             | For each night of the approved stay | Billing Units  |
|-------------------------------------------------------------------------------------|-------------------------------------|----------------|
| Member is traveling with a<br>Non-Family member escort<br>from 2/3/2023 - 2/5/2023. | Bill lodging under A0130.           | A0130 – 1 unit |

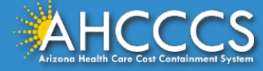

# Non-Emergency Transportation And Air Travel A0140

| Example                                     | Air Travel                   | Billing Units                     |
|---------------------------------------------|------------------------------|-----------------------------------|
| Member is traveling<br>2/3/2023 - 2/5/2023. | Bill air travel under A0140. | A0140 – 1 unit<br>A0140 – 2 units |

Note: Provider will need the full price of tickets/unit price.

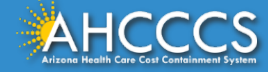

# Administrative Fee Coordinating Travel Services S9976

- Initial Authorization (specific rate)
- Continued Authorization (specific rate)

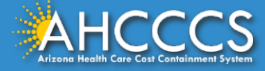

# **Additional Billing Information**

- Place of Service code 99 "other unlisted facility".
- Providers are not required to enter the PA / Case number on the claim submission.
- The AHCCCS processing system will identify the appropriate PA / Case Number based on the claim details (member ID, provider ID, dates of service, billing codes and units).

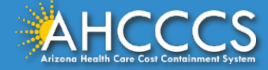

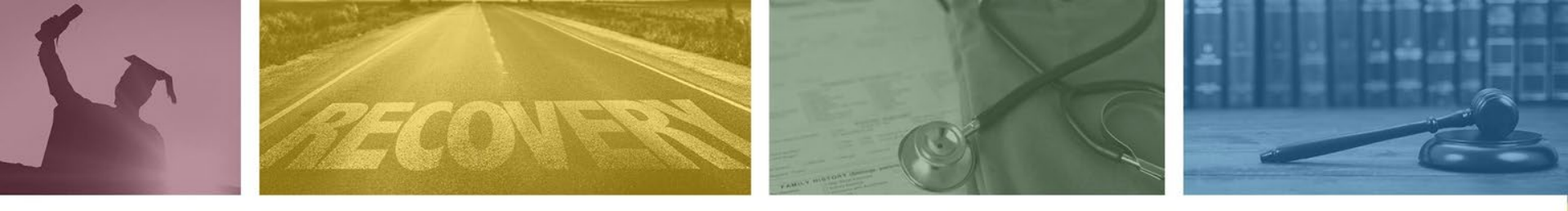

## **AHCCCS Online Provider Portal**

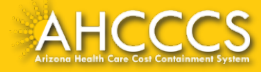

# **AHCCCS Online Provider Portal Training**

To get started navigate to the AHCCCS Provider Portal.

https://azweb.statemedicaid.us/Account/Logi n.aspx?ReturnUrl=%2f

Utilize the Sign In option.

Username: All users must have a valid account.

**Password:** Use the password that was used to set up your individual account. Do not share passwords.

| _ Sign In                                                                                              |                                                                                                    |
|----------------------------------------------------------------------------------------------------|----------------------------------------------------------------------------------------------------|
| Username:<br>Password:                                                                                 | Sign In                                                                                                    |
|                                                                                                    | Forgot your Password?                                                                                                    |
| <ul> <li>Passwords are on<br/>15 minute perion<br/>will either need<br/>unlock your account</li> </ul> | case-sensitive. After 3 failed attempts within a<br>d, your account will be locked. If locked, you<br>to contact your Master Account holder to<br>ount or use the Password Recovery feature. |

Your web browser must have JavaScript enabled in order to use AHCCCS Online.

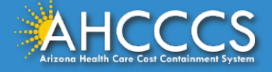

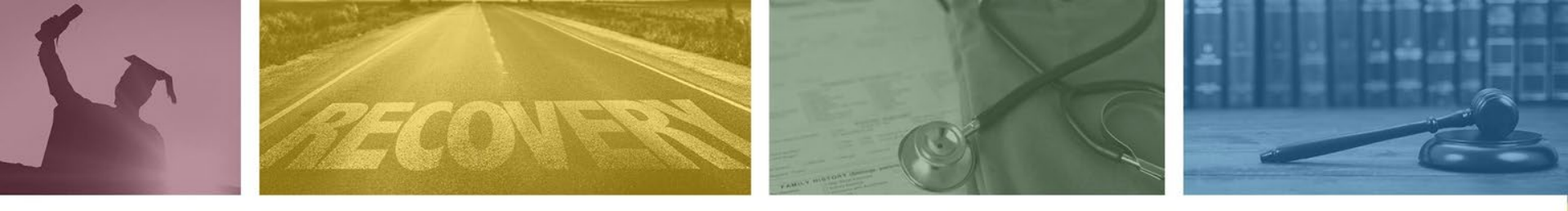

# AHCCCS Online Provider Portal Prior Authorization Submission Training

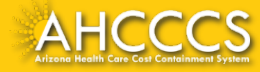

# On this page providers can select from the available options listed under the Menu tab.

| Menu                                      |
|-------------------------------------------|
| AIMH Services Program                     |
| Claim Status                              |
| Claim Submission                          |
| Electronic Fund Transfer (EFT) Enrollment |
| Member Verification                       |
| Member Supplemental Data                  |
| Newborn Notification                      |
| Prior Authorization Inquiry               |
| Prior Authorization Submission            |
| Provider Verification                     |
| Targeted Investments Program              |

- Prior Authorization Inquiry
- Prior Authorization Submission
- Claim Status
- Claim Submission
- More.

Getting started: On the Menu tab, select the Prior Authorization Submission, and the PA submission tab at the bottom of the page.

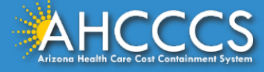

- The PA Recipient/Case Search page will appear. Complete all fields and select the Search tab.
- This step is required to determine if an existing PA is already on file for the date span.
- If no PA is found, then this step will prompt the app to go to the next step in the process; and that will be to enter a new prior authorization request.

#### PA Recipient/Case Search

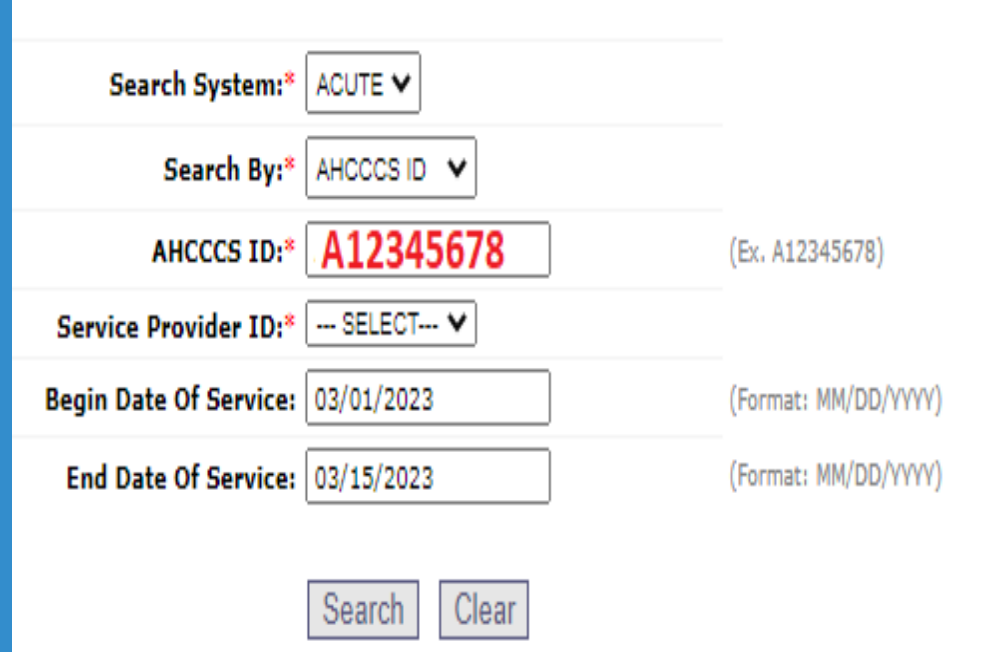

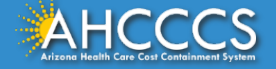

## No Records Found!

 Click the "Add New Case" button to add the new case information.
 Other Actions! 

- Click Case number to view all events in the case.
- Click Update link to update the case.

| Case List                                   |                                                                                                    | PA Case Search   Case List   Event List   Activity List                 |
|---------------------------------------------|----------------------------------------------------------------------------------------------------|-------------------------------------------------------------------------|
| lick "Add New Case" button to add new case. | Click Case number to view all events in the case. Click Update link to update the update approved PA cases. | e case. Approved PA cases cannot be updated online. Please contact PA G |
|                                             | Service provider                                                                                            |                                                                         |
| Provider ID: 123456                         | Provider Name: Training                                                                                     | NPI:                                                                    |
|                                             | Search Dates                                                                                                |                                                                         |
| Begin Date: 03/01/2023                      | End Date:                                                                                                   | 03/15/2023                                                              |
|                                             | Case List                                                                                                   |                                                                         |
|                                             | No Records Found.                                                                                           |                                                                         |
|                                             | Add New Case                                                                                                |                                                                         |
|                                             |                                                                                                    |                                                                         |

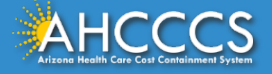

ma a lla unia unitationi

## The Verify Information page will appear at the end of each step.

- Submit Button: If the information entered is correct, click the "Submit" button to go to the next step.
- Edit Button: If a correction is required, click the "Edit" button, make the correction, then select the "Update Button" to accept the changes.

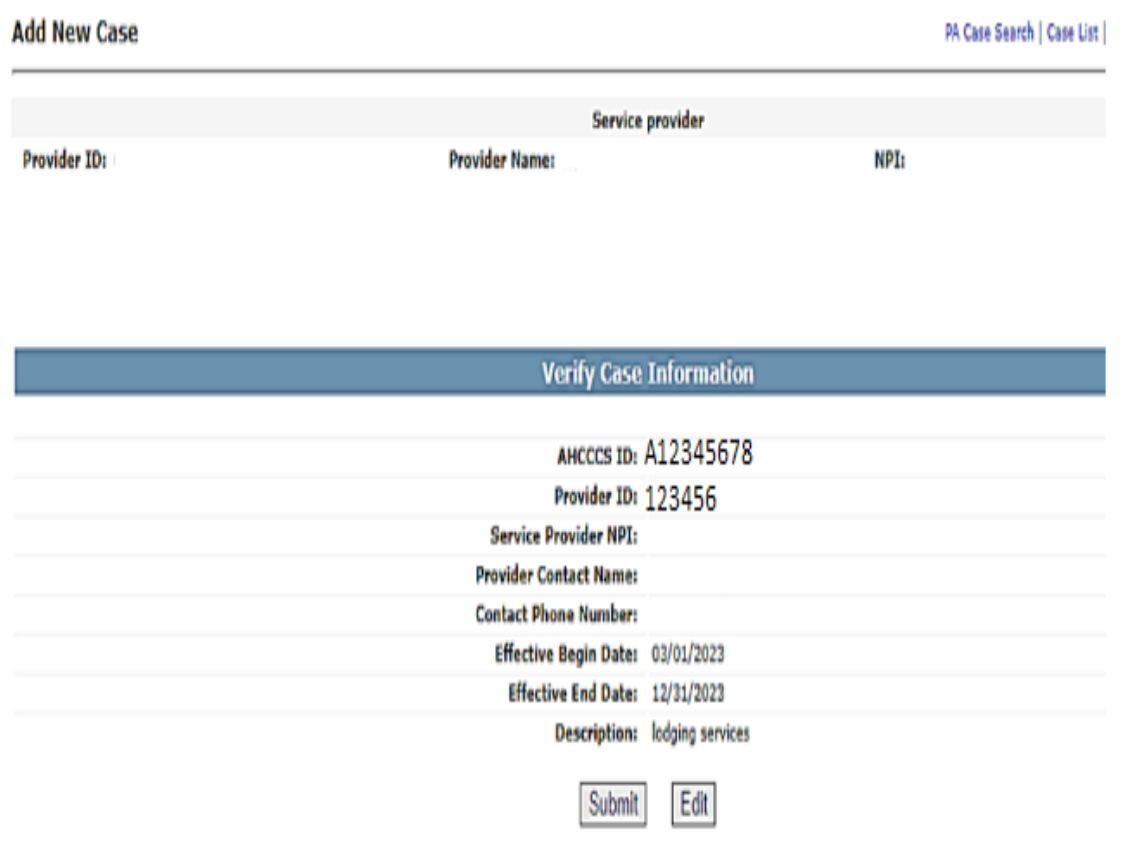

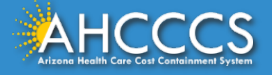

A new PA case has now been created and will show under the Case No field. The next step in the process is to enter the Event List information. Click on the case number to go to the Event List page.

| Case List PA Case Search   Case List   Event List   Activity List   He                                                                                                    |          |            |                          |                     |                      |                  |  |
|----------------------------------------------------------------------------------------------------|----------|------------|--------------------------|---------------------|----------------------|------------------|--|
| Click "Add New Case" button to add new case. Click Case number to view all events in the case. Click Update link to update the case. Approved PA cases cannot be updated online. Please contact PA Grou update approved PA cases. |          |            |                          |                     |                      |                  |  |
|                                                                                                    |          |            | S                        | ervice provider     |                      |                  |  |
| Provider ID:                                                                                                    |          |            | Provider Name: TEST NPI: |                     |                      |                  |  |
|                                                                                                    |          |            |                          | Casardo Datas       |                      |                  |  |
| Begin Date: 03/01/20                                                                                                    | 023      |            |                          | Search Dates        | ind Date: 03/15/2023 |                  |  |
|                                                                                                    |          |            |                          |                     |                      |                  |  |
|                                                                                                    |          |            | 7                        | Case List           |                      |                  |  |
|                                                                                                    |          |            |                          | and a second second |                      |                  |  |
| Case No 🖌                                                                                                    | AHCCCS   | Begin Date | End Date                 | Case                | Case Type            | Description      |  |
| 1                                                                                                    | ID       |            |                          | Status              |                      |                  |  |
| 0000865082 A                                                                                                    | 12345678 | 03/01/2023 | 12/01/2023               | PENDED              | PRIOR AUTHORIZATION  | LODGING SERVICES |  |

### Add New Case

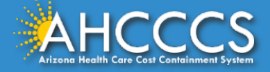

## Step 2 Add New Event.

## No Records Found!

 Click the "Add New Event" button to add the Event information.

#### PA Case Search | Case List | Event List | Activity List

| Service Provider       |                    |                 |                      |                |  |  |  |
|------------------------|--------------------|-----------------|----------------------|----------------|--|--|--|
| Provider ID:           | Provider Name:     |                 | NPI:                 |                |  |  |  |
|                        |                    | Recipient       |                      |                |  |  |  |
| AHCCCS ID:             | Name: DOB: Gender: |                 |                      |                |  |  |  |
|                        |                    | Case Detail     |                      |                |  |  |  |
| Case Number: 000012345 | Begin D            | ate: 03/01/2023 | End Date: 12/31/2023 | Status: PENDED |  |  |  |
| Event List             |                    |                 |                      |                |  |  |  |

#### No Records Found

#### Add New Event

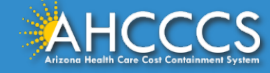

# Additional actions that can be initiated on the Event tab

## **Other Actions!**

- Click the sequence number to view all activities in the event.
- Click the "Update" link to update the event.
- Click the "Add Event" button to create a new event.
- Click the "attachments" link to upload or view a document associated to a specific event.
- Note: Approved events cannot be updated online. If an update or correction is required, providers must submit the Prior Authorization Correction Request Form.

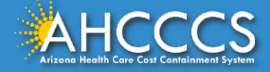

## **Enter Event Information!**

- Event Type: select the option "Other Transport".
- Enter the Begin and End Dates for the PA request.
- Enter the Diagnosis code.
- Complete the Description field.
- Select the "Next" button.

#### **Enter Event Information**

| Case No:*               | 000865082        |      |
|-------------------------|------------------|------|
| Event Type:*            | OTHER TRANSPORT  | ~    |
| Recipient AHCCCS ID:*   | auto populates   |      |
| Provider Contact Name:* | auto polulates   |      |
| Contact Phone Number:*  | auto polulates   |      |
| Requested Begin Date:*  | 03/01/2023       |      |
| Requested End Date:*    | 03/15/2023       |      |
| Admit Date:             |                  |      |
| Discharge Date:         |                  |      |
| Diagnosis Code:*        | R68              | . 89 |
| Description:            | Travel / lodging |      |
|                         |                  |      |

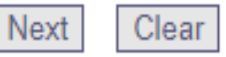

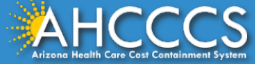

## The Verify Event Information page will appear at the end of each step.

- Submit Button: If the information entered is correct, click the "Submit" button to go to the next step.
- Edit Button: If a correction is required, click the "Edit" button, make the correction, then select the "Update Button" to accept the changes.

### Verify Event Information

Case No: 000865082 Event Type: OT(OTHER TRANSPORT) Recipient AHCCCS ID: Provider Contact Name: Contact Phone Number: Requested Begin Date: 03/01/2023 Requested End Date: 03/15/2023 Admit Date: Discharge Date: Diagnosis Code: R68.89 Description: Travel / lodging

Edit

Submit

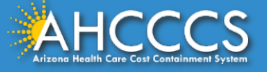

## On the Event List page, click on the desired "Sequence" number to go to step #3 which is the last step in the PA submission process, completing the "Activity List" tab.

Event List

PA Case Search | Case List | Event List | Activity List |

Click the "Add New Event" button to create a new event. Click the Sequence number to view all activities in the event. Click the "Update" link to update the event. Click the "Attachments" link to upload or view a document associated to a specific event.

NOTE: Approved events cannot be updated online. Please contact the PA Group to update approved events.

| Service provider               |                 |                           |                                                                                |                                                              |                                              |                                                              |                                 |        |             |
|--------------------------------|-----------------|---------------------------|--------------------------------------------------------------------------------|--------------------------------------------------------------|----------------------------------------------|--------------------------------------------------------------|---------------------------------|--------|-------------|
| Provider ID:                   |                 |                           | Provider Name:                                                                 | TEST                                                         |                                              |                                                              | NPI                             |        |             |
|                                |                 |                           |                                                                                |                                                              |                                              |                                                              |                                 |        |             |
|                                |                 |                           |                                                                                | Recipie                                                      | nt                                           |                                                              |                                 |        |             |
| AHCCCS ID:                     |                 | Name:                     |                                                                                |                                                              | 1906                                         |                                                              | Gender:                         |        |             |
|                                |                 |                           |                                                                                |                                                              |                                              |                                                              |                                 |        |             |
|                                |                 |                           |                                                                                | Case De                                                      | tail                                         |                                                              |                                 |        |             |
| Case No: 0008                  | 65082           | Begin Da                  | te: 03/01/2023                                                                 | 1                                                            | End Date:                                    | 12/31/2023                                                   | Status:                         | PENDED |             |
|                                |                 |                           |                                                                                |                                                              |                                              |                                                              |                                 |        |             |
|                                |                 |                           |                                                                                | Event L                                                      | ist                                          |                                                              |                                 |        |             |
|                                |                 | Click the link for each E | Partial text for in<br>vent shown in the Unread :<br>Click on the button in th | new unread notes<br>section to view th<br>se Read section to | s will appea<br>be full text of<br>review at | r as a blue link.<br>of important infor<br>v previously read | mation about your authorization |        |             |
|                                |                 |                           |                                                                                | Transaction Sur                                              | cceeded.                                     | , ,                                                          |                                 |        |             |
| Sequence                       | Event Type      | Begin Date                | End Dale A                                                                     | dmit Date                                                    | Status                                       | Reason                                                       | Diagnosis Code                  |        |             |
| 01                             | OT              | 03/01/2023                | 03/15/2023                                                                     |                                                              | PENDED                                       | PH009                                                        | R68.89                          | Update | Attachments |
|                                | Unread notes fo | r Seq=01                  |                                                                                |                                                              |                                              |                                                              |                                 |        |             |
| No unread notes for this event |                 |                           |                                                                                |                                                              |                                              |                                                              |                                 |        |             |
|                                | Read notes fo   | r Seq=01                  |                                                                                |                                                              |                                              |                                                              |                                 |        |             |
|                                |                 |                           |                                                                                | Add New F                                                    | Event                                        |                                                              |                                 |        |             |

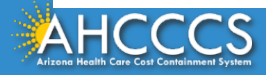

36

## **Step 3 Add New Activity.**

Activity List

PA Case Search | Case Unt | Event Unt | Activity Unt |

## No Records Found!

 Click the "Add New Activity" button to add the new activity information. Click "Add New Activity" button to create new activity. Click "Update" Ink to update the activity. Approved activities cannot be updated online. Please contact PA Group to update an approved activit

| Sarvice providar   |                            |                          |                |  |  |  |  |  |
|--------------------|----------------------------|--------------------------|----------------|--|--|--|--|--|
| Provider 101       | Provider Name:             | TEST                     | NPTI           |  |  |  |  |  |
|                    |                            | Recipient                |                |  |  |  |  |  |
| AHCCCS 10:         | Hame:                      | 008: 08/13/1965          | Cenders        |  |  |  |  |  |
|                    |                            | Case Detail              |                |  |  |  |  |  |
| Case Nor 000865082 | Begin Date: 03/01/2023     | End Date: 12/31/2023     | Statuse FENDED |  |  |  |  |  |
|                    |                            | Event Detail             |                |  |  |  |  |  |
| Sequence No: CL    | Srv Begin Date: 02/01/2023 | See End Date: 03/15/2023 | Stature PENDED |  |  |  |  |  |
|                    |                            | Activity List            |                |  |  |  |  |  |
|                    |                            |                          |                |  |  |  |  |  |
|                    |                            | Ne Records Found.        |                |  |  |  |  |  |
| Add New Activity   |                            |                          |                |  |  |  |  |  |

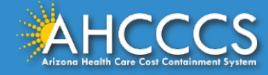

## **Enter Activity Information!**

- Activity Type: select the option "HCPCS".
- Activity Code: enter the HCPCS code.
- Allowed Units: enter the number of units.
- The "Note" field is *optional.*
- Select the "Next" button.

### **Enter Activity Information**

| Case Number:*           | 000865082 |
|-------------------------|-----------|
| Provider Contact Name:* |           |
| Contact Phone Number:*  |           |
| Sequence Number:*       | 01        |
| Activity Type:*         | HCPCS ¥   |
| Activity Code:*         | A0180     |
| Modifier:               |           |
| Allowed Units:*         | 2         |
| Note:                   |           |
| Next                    | Clear     |

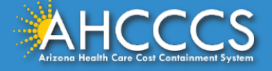

### **The Verify Activity Information!**

- Submit Button: If the information entered is correct, click "Submit".
- If you need to add another Activity (HCPCS) to the same event, after selecting "Submit" click on the Add New Activity button. A blank activity page will appear which will allow you to enter additional HCPCS code(s).
- Edit Button: If a correction is required, click the "Edit" button, make the correction, then select the "Update Button" to accept the changes.

### Verify Activity Information

Case Number: 000865082
Provider Contact Name:
Contact Phone Number:
Sequence Number: 01
Activity Type: H (HCPCS)
Activity Code: A0180
Modifier:
Allowed Units: 2
Note:

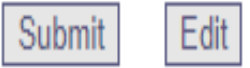

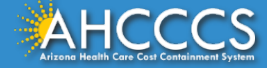

# The Online portal will list each activity line entered by CPT/HCPCS code, units and status.

|         |               |               |       | Activity List         |            |        |        |            |        |
|---------|---------------|---------------|-------|-----------------------|------------|--------|--------|------------|--------|
|         |               |               |       |                       |            |        |        |            |        |
|         |               |               |       | Transaction Succeeded |            |        |        |            |        |
| Line No | Activity Type | Activity Code | HCPCS | Allowed Units         | Used Units | Status | Reason | Unit Price |        |
| 01      | HCPCS         | A0180         |       | 2.000                 | 0.000      | PENDED | PH009  | 0.0000     | Update |
| 02      | HCPCS         | A0190         |       | 2.000                 | 0.000      | PENDED | PH009  | 0.0000     | Update |
|         |               |               |       |                       |            |        |        |            |        |

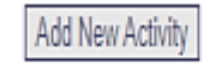

Once you have completed entering all procedure codes for the prior authorization request for the date of service you are done.

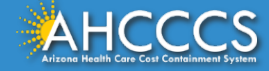

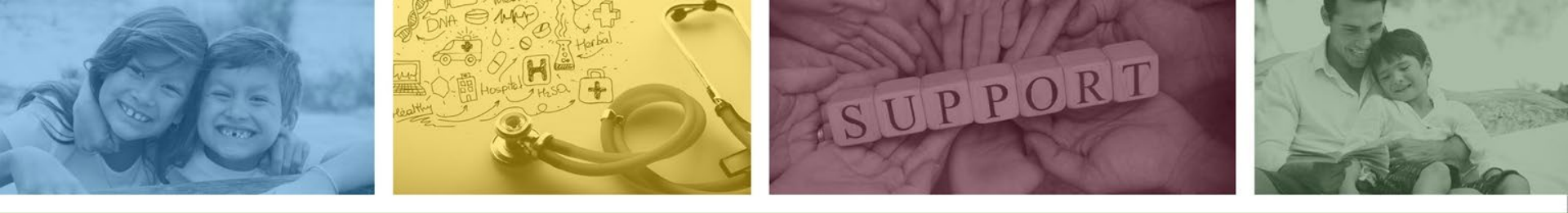

# AHCCCS Online Provider Portal Claim Submission Training

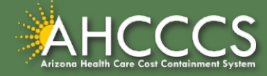

# To begin, select the Claim Submission Tab. Select type of claim Professional and click the "Go" button.

| Henu                           |                                                                                                    |
|--------------------------------|----------------------------------------------------------------------------------------------------|
| AdMH Services Program          | Claims submitted to AHCCCS prior to 4:00 PM, Monday through Friday, will be processed within 24 to 43 hours. Once the claim has been sent for processing, it can no longer be                                                                                                    |
| Claim Status                   | modified via the web. After the processing deadline, corrections will need to be submitted as a Replacement or Void. The claim will not be accepted if any required data element are mission. The claim will also be rejected if the recipient is not eligible for coverage at the time the service is rendered. Claims will be processed under the following Identification |
| Claims Submission              | Number (Non-Person Entity):                                                                                                    |
| EFT Enrollment                 | Payer/Receiver Electronic Transmitter Identification Number:                                                                                                    |
| Member Verification            |                                                                                                    |
| Newborn Notification           |                                                                                                    |
| Prior Authorization Inquiry    | NOTE: You cannot view the processing status of claims submitted by other users.                                                                                                    |
| Prior Authorization Submission |                                                                                                    |
| Provider Verification          | Enter New Claim                                                                                                    |
| Targeted Investments Program   | Tread (June December 14)                                                                                                    |
| Members Supplemental Data      |                                                                                                    |
| Support and Manuals            |                                                                                                    |
| HCCCS Online User Manuals      |                                                                                                    |
| NCCCS Online Learn More        | View Claim Processing Status                                                                                                    |
|                                |                                                                                                    |

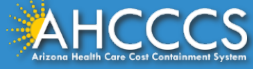

The submitter tab is used to verify your provider informational only and no action is required. Click on the **Providers** tab to open the dropdown menu to begin entering the billing and rendering provider information.

#### Professional Claim Submission

| Submitter | Providers | Patient/Subscriber | Ambulance         | Other Payer | Attachments | Claim Information | Service Lines |
|-----------|-----------|--------------------|-------------------|-------------|-------------|-------------------|---------------|
|           |           |                    | nitter            |             |             |                   |               |
|           |           | TEST               |                   |             |             |                   |               |
|           |           |                    |                   |             |             |                   |               |
|           |           |                    | ion Contact Name: |             |             |                   |               |
|           |           | Inf                |                   |             |             |                   |               |
|           |           |                    |                   |             |             |                   |               |

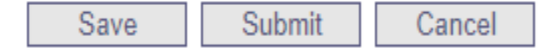

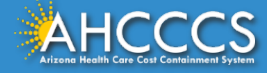

After selecting the Providers tab a dropdown toolbar will appear. Select the **Billing Provider** tab and complete the fields with the red asterisk (tax id, commercial number, entity type and pay-to location.

| Submitter        | Providers          | Patient/Subscriber | Ambulance           | Other Payer        | Attachments    | Claim Information | Service Lines |
|------------------|--------------------|--------------------|---------------------|--------------------|----------------|-------------------|---------------|
| Billing Provider | Rendering Provider | Referring Provider | Service Facility    |                    |                |                   |               |
|                  |                    |                    |                     | Billing P          | Provider       |                   |               |
|                  |                    |                    |                     | * Tax ID:          | 123456789      | ) ssn 🖲 ein       |               |
|                  |                    |                    | Provider Co         | mmercial Number:   | 123456         |                   |               |
|                  |                    |                    | * CMMS National     | Provider ID (NPI): |                | Find              |               |
|                  |                    |                    |                     | * Entity Type:     | O Person 💿 Non | -Person Entity    |               |
|                  |                    | н                  | lealth Care Provide | r Taxonomy Code:   |                |                   |               |
|                  |                    |                    |                     | Provider Name:     |                |                   |               |
|                  |                    |                    | Informat            | ion Contact Name:  |                |                   |               |
|                  |                    | Info               | ormation Contact T  | elephone Number:   |                |                   |               |
|                  |                    |                    | Service Loca        | tor Code/Address:  |                |                   |               |
|                  |                    |                    | * Pay-To Loca       | tor Code/Address:  |                |                   |               |

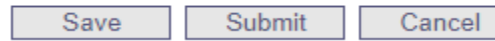

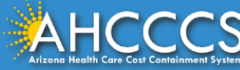

# Next, select the **Rendering Provider** tab and complete the fields with the red asterisk (tax id, commercial number, entity type).

| Submitter        | Providers          | Patient/Subscriber | Ambulance          | Other Payer        | Attachments   | Claim Information | Service Lines                                          |
|------------------|--------------------|--------------------|--------------------|--------------------|---------------|-------------------|--------------------------------------------------------|
| Billing Provider | Rendering Provider | Referring Provider | Service Facility   |                    |               |                   |                                                        |
|                  |                    |                    |                    | Renderin           | g Provider    |                   |                                                        |
|                  |                    |                    | Provider Co        | mmercial Number:   | 123456        |                   |                                                        |
|                  |                    |                    | * CMMS National    | Provider ID (NPI): | :             | Find              |                                                        |
|                  |                    |                    |                    | * Entity Type:     | O Person 🖲 No | n-Person Entity   |                                                        |
|                  |                    |                    |                    | Provider Name:     |               |                   |                                                        |
|                  |                    |                    | ** Service Loca    | tor Code/Address:  |               |                   |                                                        |
|                  |                    | Performing H       | ealth Care Provide | r Taxonomy Code:   |               |                   |                                                        |
|                  |                    |                    |                    |                    |               | **                | Required ONLY when Bill<br>different, or Billing provi |
|                  |                    |                    |                    |                    |               |                   |                                                        |
|                  |                    |                    |                    | Save Sul           | bmit Cance    | el                |                                                        |

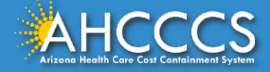

Next select the **Patient/Subscriber** tab. Enter the member ID number and date of birth and click the **Find** button. **Payer Responsibility** field, from the dropdown option, select the primary insurance payer.

| Submitter | Providers | Patient/Subscriber | Ambulance       | Other Payer         | Attachments | Claim Information | Service Lines |
|-----------|-----------|--------------------|-----------------|---------------------|-------------|-------------------|---------------|
|           |           |                    |                 | Insured or          | Subscriber  |                   |               |
|           |           |                    | * Member ID Nun | ber/Date of Birth:  | A12345678   | 01/01/2099 Find   | ]             |
|           |           |                    |                 | Person Name:        |             |                   | -             |
|           |           |                    |                 | Gender:             |             |                   |               |
|           |           |                    | R               | esidential Address: |             |                   |               |
|           |           |                    | * Pa            | yer Responsibility: |             | ~                 |               |
|           |           |                    |                 |                     |             |                   | NOTE: AH      |

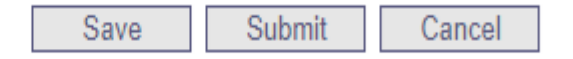

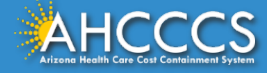

# Completing the Claims Information Tab

- Patient Control Number account number created by the provider for internal tracking purposes.
- Provider Signature on File-Yes
- Provider Accept Assignment Click yes, if you are accepting payment from AHCCCS.
- Benefits Assignment Click yes, if member has indicated that payment should go directly to the provider.
- Release of Information Consent- A signed statement by the patient authorizing the release of medical data to other organizations.

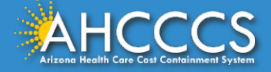

| Submitter | Providers | Patient/Subscriber | Ambulance           | Other Payer                        | Attachments            | Claim Information  | Service Lines |
|-----------|-----------|--------------------|---------------------|------------------------------------|------------------------|--------------------|---------------|
|           |           |                    |                     | Claim Inf                          | ormation               |                    |               |
|           |           | Original R         | Reference Number:   |                                    | Replacement            |                    |               |
|           |           | Prior Auth         | orization Number:   |                                    | ]                      |                    |               |
|           |           | * Patien           | t Control Number:   | account ID number                  |                        |                    |               |
|           |           | Medical R          | Record ID Number:   |                                    |                        | ]                  |               |
|           |           | Initia             | al Treatment Date:  |                                    |                        |                    |               |
|           |           | Date               | of Current Injury:  | (A                                 | ccident)               |                    |               |
|           |           | ** Patient's Cor   | ndition Related To: | Employment                         | Other Accident 🗌 /     | Auto Accident      |               |
|           |           | *** Place in which | accident occurred:  | (State)                            |                        |                    |               |
|           |           | Special F          | Program Indicator:  |                                    |                        | ~                  |               |
|           |           | * Provider         | Signature on File:  | 🔍 Yes 🔿 No                         |                        |                    |               |
|           |           | * Provider A       | ccept Assignment:   | $\bigcirc$ Assigned $\bigcirc$ A   | ccepted on Clinical La | ab Services Only 🔿 | Not Assigned  |
|           |           | * Ве               | enefit Assignment:  | ● Yes ○ No ○                       | Not Applicable         |                    |               |
|           |           | * Release of Inf   | ormation Consent:   | O Informed Conse                   | ent 🔍 Yes              |                    |               |
|           |           | EPSDT S            | creening Referral:  | ⊖ <sub>Yes</sub> ⊖ <sub>No</sub> ( | (Mutually Defined)     |                    |               |
|           |           | C                  | ondition Indicator: | 1<br>2<br>3                        | ~<br>~<br>~            |                    |               |
|           |           | Addit              | ional Information:  | (80 character max)                 |                        |                    | - <b>\$</b>   |
|           |           |                    |                     |                                    |                        |                    |               |

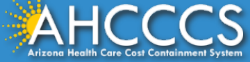

# Completing the Service Lines Tab

- Select ICD10, this will prompt the system to read a valid ICD-10 diagnosis code.
- Diagnosis Codes enter R6889 in the first box (omit the decimal point).
- Diagnosis Code Pointer check box 1.
- Enter the service date span.
- Enter the total charge amount in the Line Charges field for the first line of service entered.
- Enter the total quantity for the HCPCS code entered.
- Enter the HCPCS code.
- Place of Service code field, select POS 99 from the drop-down menu.
- Click the "Add" button to accept the entry.

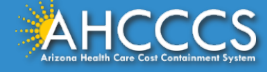

| Submitter     | Providers            | Patient/Subscriber    | Ambulance     | Other Payer         | Attachments           | Claim Information  | Service Lines            |
|---------------|----------------------|-----------------------|---------------|---------------------|-----------------------|--------------------|--------------------------|
|               | Diagn                | osis or Nature of     | Illness or In | jury (Relate I      | tems 1 - 12 by        | line to the Diag   | jnosis Code Pointe       |
| * Standar     | d: 🔿 ICD-9 💽 IC      | :D-10                 | * Di          | agnosis Codes:      | 1 R6889 2             | 3                  | 4                        |
|               |                      |                       |               |                     | 7 8                   | 9                  | 10                       |
|               |                      |                       |               |                     |                       |                    |                          |
|               |                      |                       |               | Servi               | ce Line               |                    |                          |
| * Diagnosis   | Code Pointers: 1     | ✓ 2 🗆 3 🗆 4           | 0 5 0 6 0     | 7 0 8 0 9           | . 10 11 (             | 12                 |                          |
| 4             | Service Dates: 0     | 3/01/2023 - 03/15     | /2023         |                     |                       |                    |                          |
|               | * Line Charges: \$   | 100.00                |               | * Place of S        | ervice Code (POS):    | 99 - OTHER UNLISTE | D FACILITY               |
|               | * Quantity: 2        |                       | Units         |                     | Modifier Codes:       | 1 2                | 3 4                      |
|               | * HCPCS Code: A      | 0180                  |               |                     | Prescription Date:    |                    |                          |
| Natio         | onal Drug Code:      |                       |               | **Prescri           | iption #/Identifier:  |                    |                          |
| **NDC Qua     | antity/Measure:      |                       | ~             |                     | Taxonomy Code:        | (P                 | erforming HC Provider)   |
| Immunization  | Batch Number:        |                       |               |                     | Patient Count:        |                    |                          |
|               | Indicators: En       | nergency EPSDT        |               |                     |                       |                    |                          |
| Provider C    | Control Number:      |                       |               |                     |                       |                    |                          |
|               | **Other Payer: Pri   | mary ID               | Paid Amount   | \$                  | Units                 | Procedure Cod      | e/Qualifier              |
|               | **Medicare: Pa       | id Amount \$          | Units         | Pro                 | cedure Code/Qualifier | · 📃 🔽              | •                        |
| Other         | Adjustment(s): Me    | edicare Deductible \$ | м             | edicare Coinsurance | \$                    | Medicare Copay \$  |                          |
| **Durable Med | ical Equipment: HC   | PCS Purch             | nase Price \$ | Renta               | l Price \$            | ─ ✓                | Length of Medical Necess |
| **Orde        | ering Physician: Pla | an ID                 | Last Name     |                     | First Nar             | ne                 | City                     |
|               |                      |                       |               | A                   | .dd                   |                    |                          |
|               |                      |                       |               |                     |                       |                    |                          |
| AHCCCS        |                      |                       |               |                     |                       |                    | 50                       |

A summary of the information entered will present at the bottom of the page. Click on the **"Add"** button to enter additional service lines.

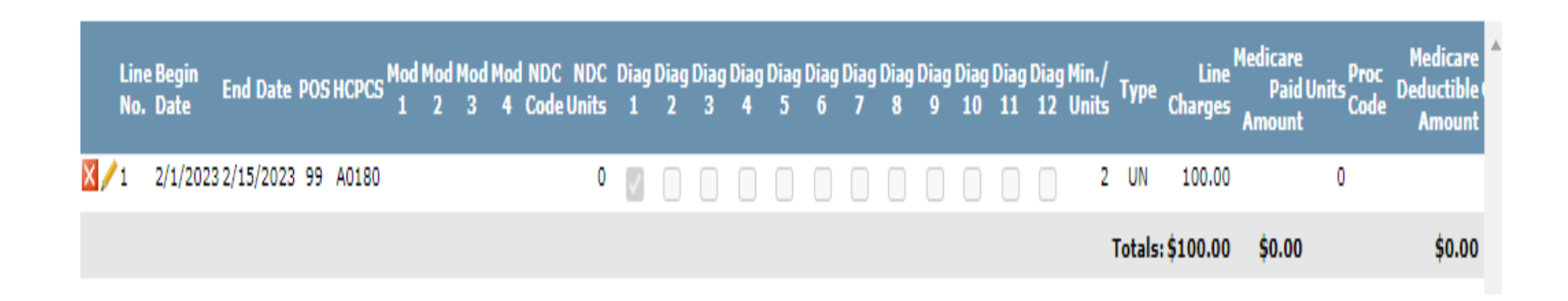

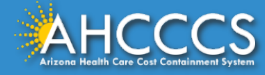

|                              | Service Line                                                                                        |
|------------------------------|----------------------------------------------------------------------------------------------------|
| * Diagnosis Code Pointers:   | 1 0 2 0 3 0 4 0 5 0 6 0 7 0 8 0 9 0 10 0 11 0 12 0                                                  |
| * Service Dates:             | 02/01/2023 - 02/5/2023                                                                              |
| * Line Charges:              | \$ 100.00 * Place of Service Code (POS): 99 - OTHER UNLISTED FACILITY V                             |
| * Quantity:                  | 2         Ominutes         Ominutes         Modifier Codes:         1         2         3         4 |
| * HCPCS Code:                | A0190 Prescription Date:                                                                            |
| National Drug Code:          | **Prescription #/Identifier:                                                                        |
| **NDC Quantity/Measure:      | Taxonomy Code:     (Performing HC Provider)                                                         |
| Immunization Batch Number:   | Patient Count:                                                                                      |
| Indicators:                  | Emergency EPSDT                                                                                     |
| Provider Control Number:     |                                                                                                    |
| **Other Payer:               | Primary ID Paid Amount \$ Units Procedure Code/Qualifier 🗸                                          |
| **Medicare:                  | Paid Amount \$ Units Procedure Code/Qualifier 🖌                                                     |
| Other Adjustment(s):         | Medicare Deductible \$ Medicare Coinsurance \$ Medicare Copay \$                                    |
| **Durable Medical Equipment: | HCPCS Purchase Price \$ Rental Price \$ Length of Medical Necessity (Days)                          |
| **Ordering Physician:        | Plan ID Last Name First Name City                                                                   |
|                              | Add ** All or none of the information is required for t                                             |

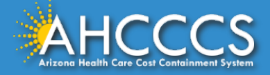

After entering all service lines, click the **"Submit"** button to finalize the claim. Notes: The **"Pencil"** icon is the edit button. The **"X"** icon will cancel the individual line number. If you want to remove/delete the entire claim, click the **"Cancel"** button.

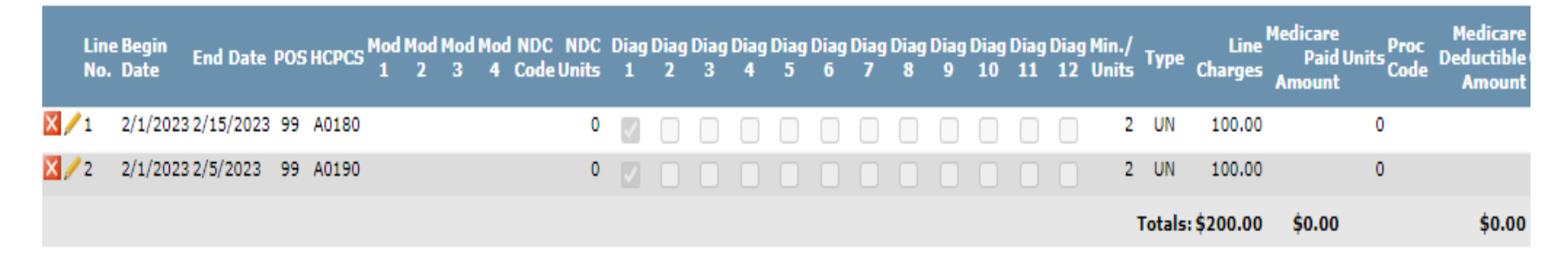

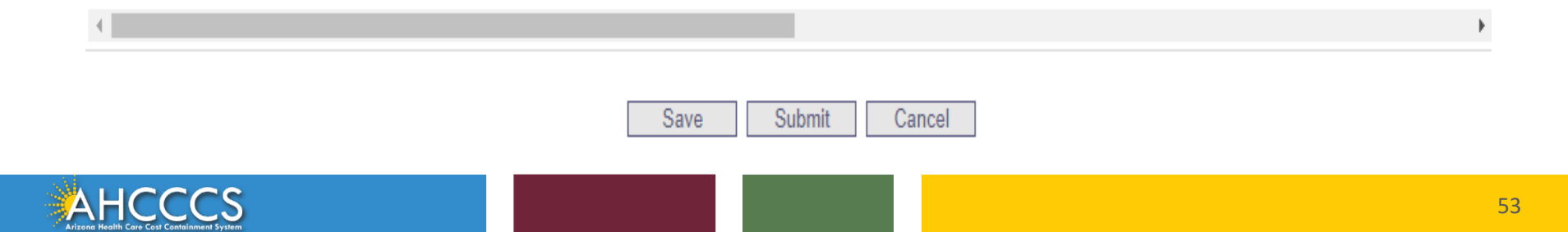

If required fields have not been completed, the system will identify each missing field. Click the "Ok" button and go back to the field to enter the missing information.

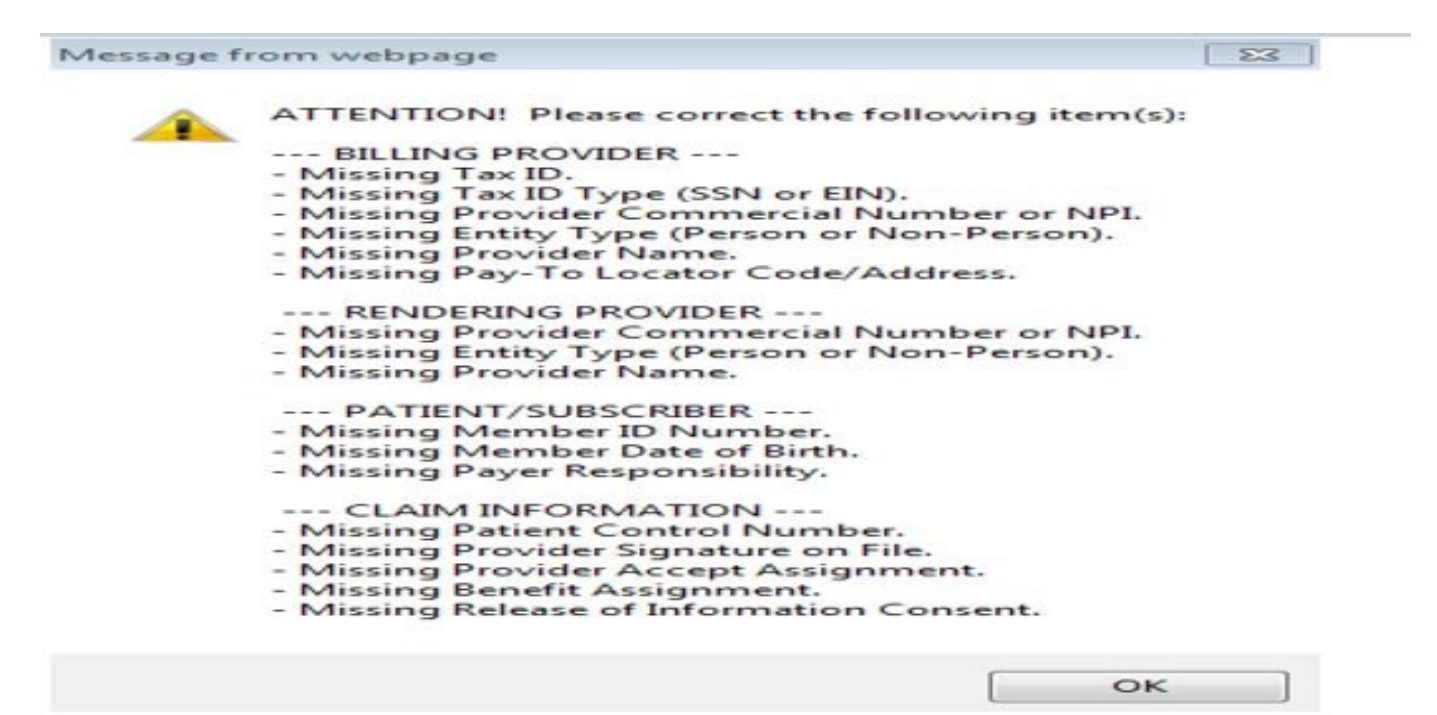

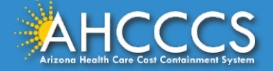

# The Claim Entry Confirmation page will appear. The View Claim button will display the details of the claim that was just submitted.

| Claim Entry Confirma    | tion         |  |  |
|-------------------------|--------------|--|--|
| Transmission Status:    | Successful   |  |  |
| Claim Type:             | Professional |  |  |
| Patient Account Number: | A09340007    |  |  |
| Confirmation Code:      | P-297        |  |  |

#### Attachments

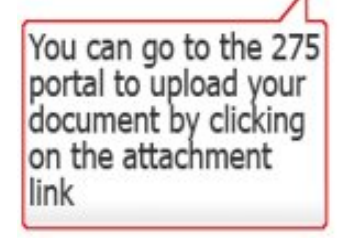

Beginning with services incurred on 7/1/2013, all NEMT claims must be submitted with the new AHCCCS standard Daily Trip Report. Effective with service dates 8/1/2013 and forward, any non-emergency transport claim that is submitted without the standard Daily Trip Report will be denied. It is the provider's responsibility to maintain all documentation that supports each transport service claimed. Please click here to submit an attachment.

View Claim Enter New Claim

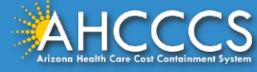

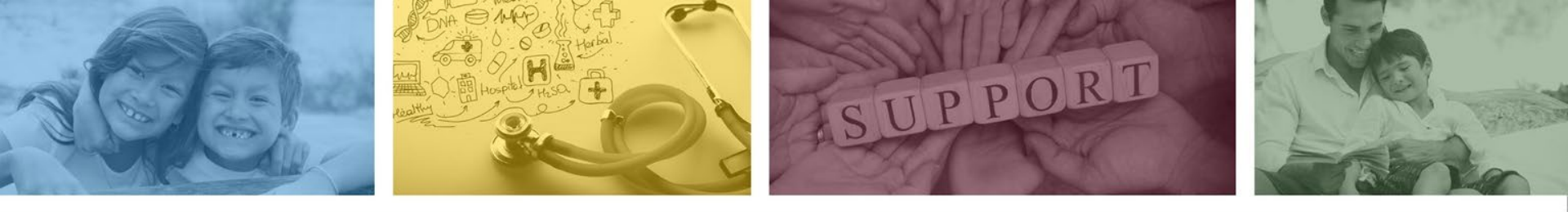

# Division of Fee-for-Service Management (DFSM) Provider Education and Training Unit

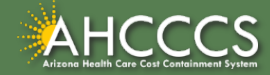

# **DFSM Provider Education and Training**

The AHCCCS Provider Training Unit can assist providers with the following:

- AHCCCS Online Provider Portal Training:
  - How to submit and status claims and prior authorization using the AHCCCS Online Provider Portal;
- How to use the Transaction Insight Portal (for the submission of accompanying documentation);
- Provide clarification on AHCCCS policies and system updates;
- Changes to the program; and
- Other details.

For training requests please contact the DFSM Provider Training Team at **ProviderTrainingFFS@azahcccs.gov** 

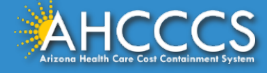

# **DFSM Provider Education and Training**

**Note:** The provider training and medical coding teams cannot instruct providers on how to code or bill for a particular service. For example, questions regarding the use of modifiers, billing combination of codes, place of service etc., should be directed to your organization's coder/biller for guidance.

**Note:** Questions regarding the processing of claims by the AHCCCS Complete Care (ACC) Health Plans should be directed to the appropriate ACC Health Plan.

## Who to contact?

- Questions on AHCCCS Fee-for-Service rates email <u>FFSRates@azahcccs.gov</u>
- Questions on AHCCCS Coding email: <u>CodingPolicyQuestions@azahcccs.gov</u>

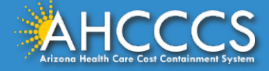

## Need Help!

If you need assistance with the following:

Questions about warrants, paper EOBs, or EFTs please contact the Division of Business & Finance (DBF) at <u>ahcccswarrantinguiries@azahcccs.gov</u> or call (602) 417-5500. Hours: 10:00 AM – 4:00 PM Arizona Time.

To check the status of your EFT, please email the Division of Business & Finance (DBF) at ahcccsfinanceeft@azahcccs.gov

Questions related to electronic transactions or to request an ERA transaction setup email <u>servicedesk@azahcccs.gov</u> or contact (602) 417-4451. Hours: 7:00 AM – 5:00 PM Arizona Time.

Providers should use the AHCCCS Online website as the first step in checking the status of the prior authorizations and claims. Our Provider Services representatives are skilled to provide help to many *basic* prior authorization and claims questions. To reach **Provider Services call (602) 417-7670.** 

Provider Services Call Center Operation Hours: Monday-Friday from 7:30 A.M. - 5:00 P.M.

Providers should not call the Provider Services if they have questions on rates, CPT/HCPCS codes and modifiers, billing questions, the address a check was mailed to, and payment details for approved claims. Providers should refer to the AHCCCS Website Plans/Providers for more information.

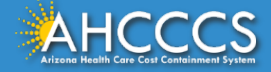

# Questions?

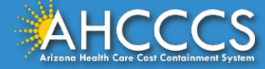

Thank You.

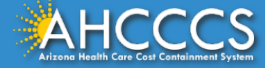